# Graph Title Survey Submiss Y-Axis (Vertical) Title # of errors

|                                           | Number of |
|-------------------------------------------|-----------|
| Reasons it Occurs                         | Times     |
| Survey submission form missing/incomplete | 6         |
| Survey submitted late                     | 4         |
| Survey Processing Errors                  | 4         |
| Breaches of confidentiality               | 3         |
| Incorrect survey submitted                | 2         |
| Coding errors                             | 2         |
|                                           |           |
|                                           |           |

### **Instructions for Using Ter**

- Enter your graph title and y-axis (vertical) label into the orange cells.
- Enter the "Reasons that things occur" in the green cells.
- Enter "Number of times it occurs" in the blue cells.
- Sort the data from highest to lowest.
  - You can sort the data manually by cutting and pasting the info in the cc
  - You can also sort electronically by:
    - Highlighting all rows that contain data.
    - Clicking on the Data tab at the top of the Excel page.
    - Clicking on Sort ; then Sort by number of time and Order numbe

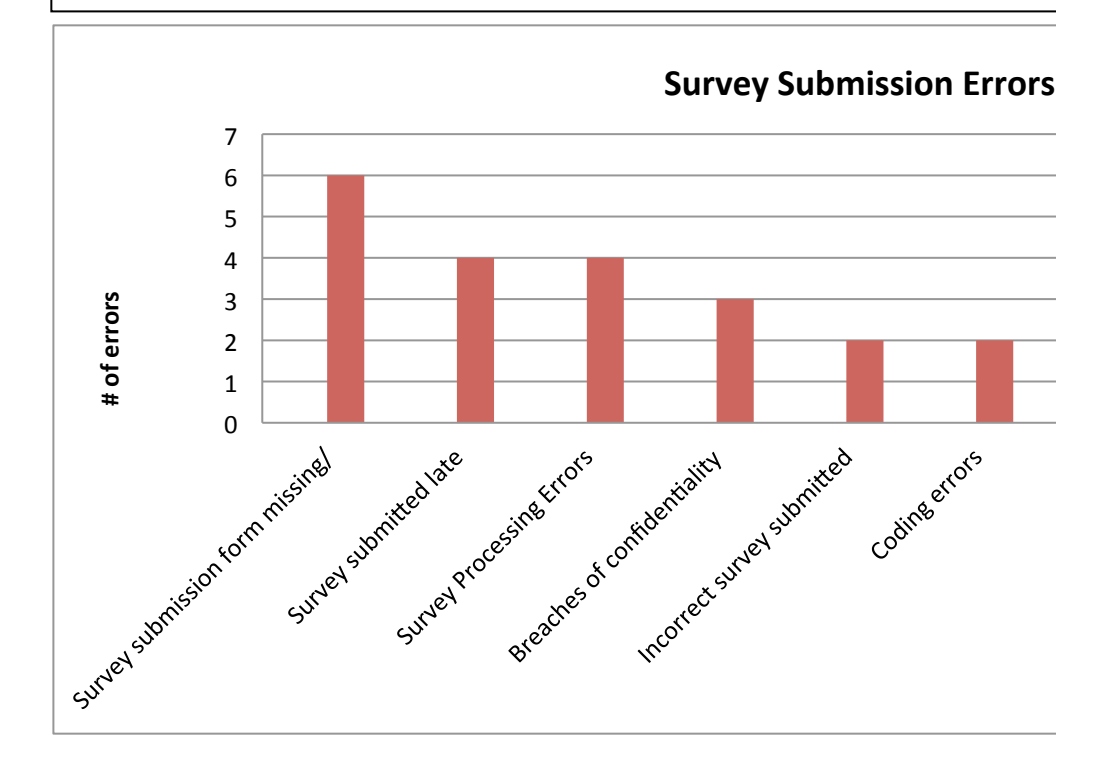

#### ion Errors

#### <u>npate</u>

prrect order.

\_

## ers from largest to smallest.